## GETTING STARTED GUIDE NI-DAQ<sup>™</sup>mx for USB Devices

This guide describes how to install and configure the NI-DAQmx software and USB data acquisition (DAQ) device. This guide also describes how to verify that the device is working properly.

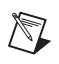

**Note** For information about NI-DAQmx Base for Linux and Mac OS, refer to ni.com/info and enter rddqld.

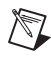

**Note** You must be an Administrator to install NI USB software and devices on your computer.

## Step 1. Install the Application Software

Install your NI application software: LabVIEW 7.*x*, LabWindows<sup>™</sup>/CVI<sup>™</sup> 7.*x*, or Measurement Studio 7.*x*.

If you have an existing application written with an earlier version of your application software or NI-DAQ, make a backup copy of the application. You then can upgrade your software and modify the application.

# Step 2. Install NI-DAQmx Software, VI Logger, and NI-DAQ Device Documentation Browser

#### Insert the CD

The NI-DAQmx 7.*x* installer should open automatically. If not, select **Start\*Run**. Enter *x*: \setup.exe, where *x* is the letter of the CD drive. Complete the instructions in the installer, including rebooting the computer if neccessary. For troubleshooting instructions, refer to the Hardware Installation/Configuration Troubleshooter at ni.com/support/install.

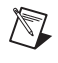

**Note** Install your driver software *before* installing new hardware devices, so Windows can detect your device.

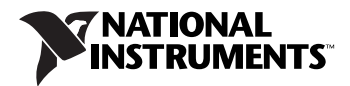

## Step 3. Unpack and Set Up the Device

Remove the device from the package and inspect the device for loose components or any sign of damage. Notify NI if the device appears damaged in any way. Do *not* install a damaged device.

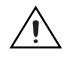

**Caution** Treat the DAQ device as you would any static sensitive device. Always properly ground yourself and the equipment when handling the DAQ device or connecting to it.

#### For the USB-6008/6009/6501

Refer to the following diagram to set up your device.

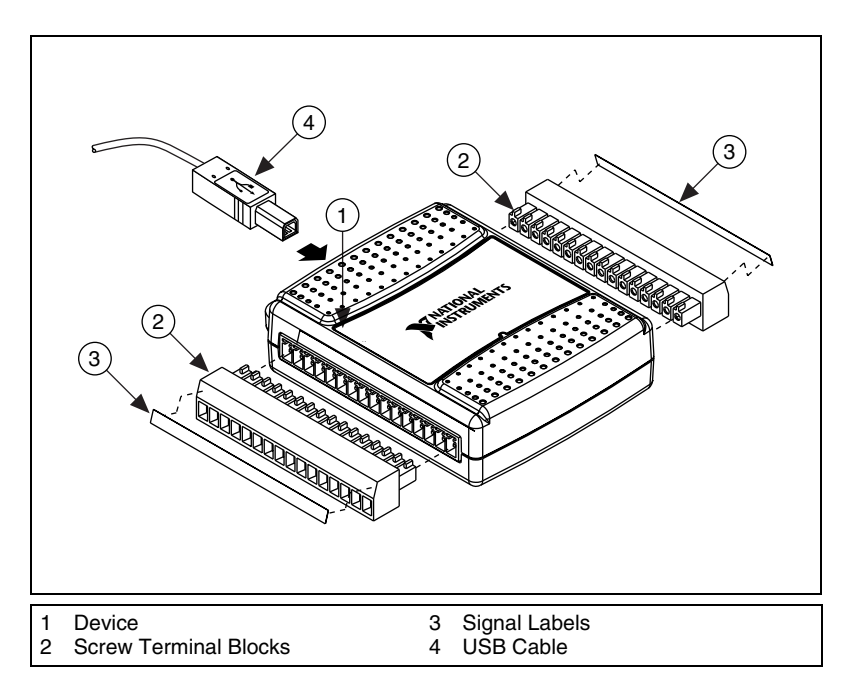

The USB-6008/6009/6501 ships with signal labels. You can apply the signal labels to the screw terminal blocks for easy signal identification. Select the signal label best suited for your application. Refer to the user guide for your device for more information about signal names.

#### For the USB-9000 Series

Refer to the following diagram to set up your device.

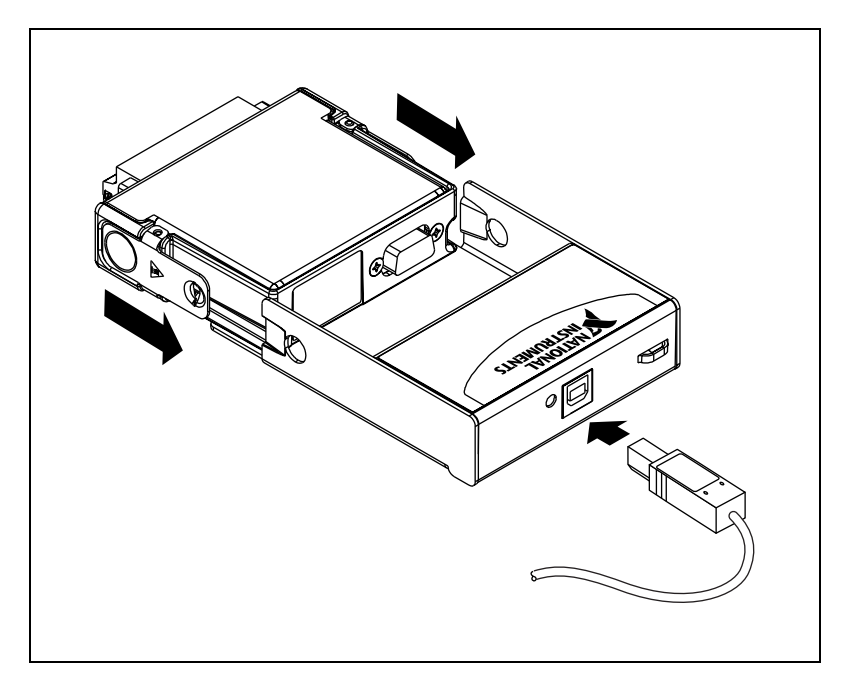

## Step 4. Install the Device

Plug the USB cable into PC and device, and then click **Next** on any dialog that appears. Click **Finish**.

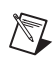

**Note** USB-6008/6009 Only—If this is the first time that a USB-6008/6009 device is installed on your computer, you might be prompted to install a USB-6*xxx* Firmware Loader. Please complete the Windows Hardware Wizard prompts to completely install this device.

## Step 5. Confirm Device Is Recognized

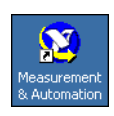

Complete the following steps:

- 1. Double-click the **Measurement & Automation** icon on the desktop to open MAX.
- 2. Expand Devices and Interfaces, then expand NI-DAQmx Devices.

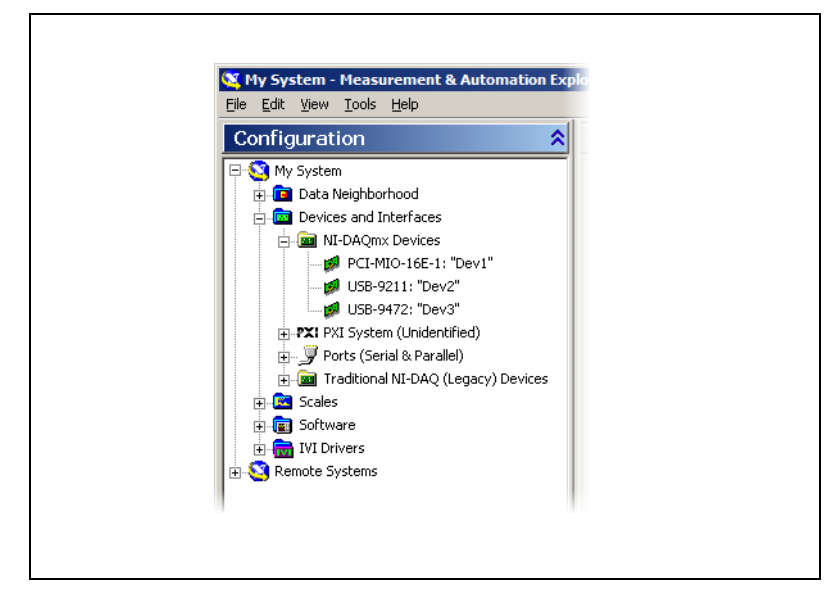

- Check that your device appears under Devices and Interfaces. If your device does not appear, press <F5> to refresh the view in MAX. If the device is still not recognized, refer to ni.com/support/install for troubleshooting information.
- 4. Right-click your device and select Self-Test.

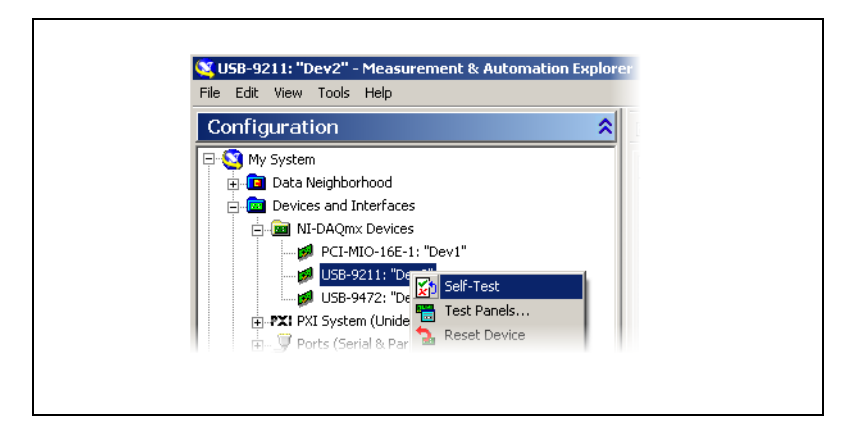

If you need help during the self-test, select **Help\*HelpTopics\*NI-DAQmx** and click *Max Help for NI-DAQmx*.

When the self-test finishes, a message indicates successful verification or if an error occurred. If an error occurs, refer to ni.com/support/install for troubleshooting information.

## Step 6. Attach Sensors and Signal Lines

Attach sensors and signal lines to the terminal block or accessory terminals. USB device user manuals and accessory guides are accessible from the Device Document Browser. After you install it, the Device Document Broswer is located at **Start»Programs»National Instruments»NI-DAQ» Browse Device Documentation**. Online documentation for devices is also available at ni.com/manuals.

## Step 7. Run Test Panels

Many devices have a test panel for testing specific device functionality, such as the ability to acquire and generate signals.

- 1. In MAX, expand Devices and Interfaces»NI-DAQmx Devices.
- 2. Right-click the device to test.
- 3. Select **Test Panels** to open a test panel for the selected device.

| Dev2/ai0                            | Max Input Limit Rate (Hz) 10 50000 |
|-------------------------------------|------------------------------------|
| Mode<br>Continuous                  | Min Input Limit Samples To Read    |
| Input Configuration<br>Differential |                                    |
| Amplitude vs. Samples Chart         | Auto-scale chart 🔽                 |
| 4-<br>2-<br>0-<br>-2-<br>-4-        |                                    |
| Ó                                   | yalue 0                            |
|                                     | valae jo                           |

4. Click **Start** to test different functions of the device. Click **Help** for instructions on operating the test panels.

- 5. The test panel displays a message indicating whether an error occurred. If so, refer to the *NI-DAQmx Help* or ni.com/support for troubleshooting information.
- 6. Click **Close** to exit the test panel.

## Step 8. Using Your Device in an Application

#### **DAQ** Assistant

You can use the DAQ Assistant, accessible from MAX or NI application software, to configure virtual channels and measurement tasks in LabVIEW, LabWindows/CVI, Measurement Studio, and other NI application software. For more information about using the DAQ Assistant to create a task, using your device in an application, and about examples, refer to the *DAQ Getting Started Guide* accessible from **Start»Programs»National Instruments»NI-DAQ»DAQ Getting Started Guide**.

#### **Examples**

You can use examples to develop a new application or add example code to an existing application. Use Table 1 to find the examples you need.

| Software Application | Examples Location                                                                             |
|----------------------|-----------------------------------------------------------------------------------------------|
| LabVIEW              | Help»Find Examples                                                                            |
| LabWindows/CVI       | Help»Find Examples                                                                            |
| Measurement Studio   | MeasurementStudioVS2003\VCNET\Examples\DAQmx<br>MeasurementStudioVS2003\DotNET\Examples\DAQmx |
| ANSI C               | NI-DAQ\Examples\DAQmx ANSI C                                                                  |

Table 1. Example Location

For additional examples, refer to ni.com/zone.

## VI Logger Lite

The NI-DAQmx CD includes VI Logger Lite which is an easy-to-use configuration-based tool specifically designed for data logging applications. The application is available at **Start**»All Programs» National Instruments»VI Logger.

#### **User Manuals**

After installation, the browser and device documents are accessible from **Start»Programs»National Instruments»NI-DAQ»Browse Device Documentation**.

| Device          | Document Device<br>Browser Location |
|-----------------|-------------------------------------|
| USB-6008/6009   | Multifunction I/O                   |
| USB-6501        | Digital I/O                         |
| USB-9000 Series | USB-9xxx                            |

#### NI-DAQmx Help

The *NI-DAQmx Help* and *DAQ Getting Started Guide* are accessible from **Start»Programs»National Instruments»NI-DAQ**.

#### **VI Logger**

The *VI Logger Help* is available from MAX at **Help\*Help Topics**\* **VI Logger**.

#### **Training Courses**

National Instruments offers training courses for those interested in receiving more help developing an application with NI products. To enroll in a course or obtain a detailed course outline, refer to ni.com/training.

## Worldwide Technical Support

For additional support, refer to ni.com/support or ni.com/zone.

For further support information for signal conditioning products, refer to the *Signal Conditioning Technical Support Information* document packaged with your device.

National Instruments corporate headquarters is located at 11500 North Mopac Expressway, Austin, Texas, 78759-3504. National Instruments also has offices located around the world to help address your support needs.

National Instruments, NI, ni.com, and LabVIEW are trademarks of National Instruments Corporation. Refer to the *Terms of Use* section on ni.com/legal for more information about National Instruments trademarks. Other product and company names mentioned herein are trademarks or trade names of their respective companies. For patents covering National Instruments products, refer to the appropriate location: **Help»Patents** in your software, the patents.txt file on your CD, or ni.com/patents.